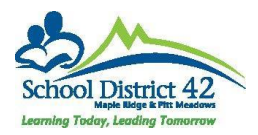

## **Exiting Student Services**

## Option 1

Current SpEd student <u>no longer qualifies</u> for coding or no longer needs support and therefore needs to be exited from Student Services.

- 1. District View or School View (if using School View >Select School) >Student TT
- 2. Filter V set to "All Active Students"
- 3. Find the student, check the box by their name >Membership ST >Programs SubST
- 4. Data Dictionary set to Student Designations
- 5. Click into the Designation that needs to be end-dated.
- 6. Ensure the drop down at the far right is set to "Student Designation Template"

| Options • Report      | s • Help •                              |                                |
|-----------------------|-----------------------------------------|--------------------------------|
| 🖺 Save 🗶 Cancel       |                                         | Student Designation Template • |
| Student Designation * | H Q                                     |                                |
| Primary designation?  | 8                                       |                                |
| Start date *          | 11/25/2015                              |                                |
| End date              |                                         |                                |
| Save 🗙 Cancel         | l i i i i i i i i i i i i i i i i i i i |                                |

7. End date the program. This effectively removes the Student Designation Icon 트

Proceed to Exit From Student Services:

- 8. Student Services View >Student TT
- 9. Find Student and check the box beside their name >IEPs ST
- 10. Check the box beside the Active IEP >Options >Renew IEP

| Optio                          | ns 🔻 🛛 Report | s▼ Help ▼     | Search o | n StartDate |
|--------------------------------|---------------|---------------|----------|-------------|
| Que                            | ery           | Renew IEP     |          |             |
| Show Selected<br>Omit Selected |               | Write IEP/SSP |          | Status      |
|                                |               |               |          | Active      |
|                                | BC IEP        |               |          | Previous    |
|                                | BC IEP        |               |          | Previous    |

11. The IEP Renewal: Students pop-up window opens. Select Ministry Identification Review

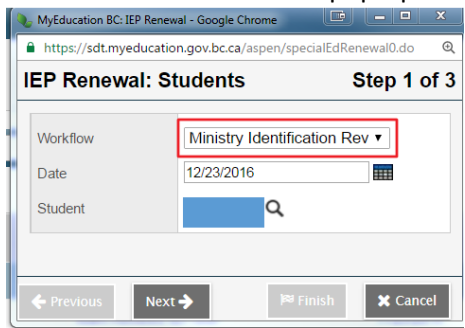

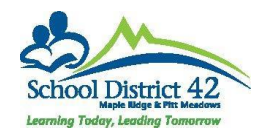

12. Click Next, confirm your information is correct, then click Finish. These steps have created a new BC IEP that contains a Ministry Identification Workflow. To access this new workflow and ext the student, you need to check the box for the new BC IEP. NOTE: This will be the one with a status of "Draft."

| Details                      | Options • Reports • Help • |                           | Search on StartD | Nate 🔍        |
|------------------------------|----------------------------|---------------------------|------------------|---------------|
| IEPs<br>Details<br>Workforen |                            |                           |                  |               |
| Forms                        | 0                          | ExtendedDictionary > Name | Status           | WorkflowPhas  |
| Contacts                     |                            | BC IEP                    | Active           | Complete      |
| Attendance                   |                            | BC IEP                    | Previous         | Team Reviews  |
| Conduct                      |                            | BC IEP                    | Draft            | Review SBT M  |
| Conduct                      |                            | BC IEP                    | Previous         | Define School |

Click on the Workflows leaf

- 13. Click on the blue hyperlink, "Ministry Identification Review"
- 14. Click on the link for "Review SBT Meetings, consents, assessments, eligibility"

| Checklist                                                                                                    | Phase Name                                                                                                    |
|----------------------------------------------------------------------------------------------------|----------------------------------------------------------------------------------------------------|
| orms                                                                                                    | Ministry Identification Review                                                                                                    |
| ontacts                                                                                                    | Review SBT Meetings, consents, assessments, eligibility                                                                                                    |
|                                                                                                    |                                                                                                    |
| Outcome Details - Google Chron                                                                                                    |                                                                                                    |
|                                                                                                    |                                                                                                    |
| https://sdt.myeducation.go                                                                                                    | ov.bc.ca/aspen/outcomeDetail.do?outcomeOid=wpoBCRev: @                                                                                                    |
| https://sdt.myeducation.go                                                                                                    | ov.bc.ca/aspen/outcomeDetail.do?outcomeOid=wpoBCRev: Q                                                                                                    |
| https://sdt.myeducation.go                                                                                                    | ov.bc.ca/aspen/outcomeDetail.do?outcomeOid=wpo8CRev @                                                                                                    |
| https://sdt.myeducation.go                                                                                                    | ov.bc.ca/aspen/outcomeDetail.do?outcomeOid=wpo8CRev @                                                                                                    |
| https://sdt.myeducation.gc Save Cancel Review all a Review all information pert cluding. Special Educatio                                                                            | ov.bc.ca/aspen/outcomeDetail.do?outcomeOid=wpoBCRev @<br>aspects of Ministry Identification<br>taining to maintaining or changing Ministry Identification<br>on Services a Manual of Policies Procedures and                                                                                                    |
| https://sdt.myeducation.gc<br>Save Cancel<br>Review all a<br>Review all information pert<br>cluding, Special Education<br>Sudelines, School Based                                    | ov.bc.ca/aspen/outcomeDetail.do?outcomeOid=wpoBCRev @<br>aspects of Ministry Identification<br>taining to maintaining or changing Ministry Identification<br>on Services a Manual of Policies Procedures and<br>I Team Meetings, consents and assessments.                                                                         |
| https://sdtmyeducation.gc<br>Save Cancel<br>Review all a<br>Review all information pert<br>hcluding, Special Education<br>Suidelines, School Based<br>Reviewed By                    | ov.bc.ca/aspen/JoutcomeDetail.do?outcomeOid=wpo8CRev @       aspects of Ministry Identification       taining to maintaining or changing Ministry Identification       or Services a Manual of Policies Frocedures and<br>Team Meetings, consents and assessments.       Reviewed Date     Reviewed Comments                       |
| https://sdt.myeducation.gc<br>Save Cancel<br>Review all a<br>teview all information pert<br>hcluding, Special Education<br>Undelines, School Based<br>Reviewed By<br>McLachlan, Bret | ov.bcca/aspen/outcomeDetail.do?outcomeOid=wpoBCRev. Q.       aspects of Ministry Identification       taining to maintaining or changing Ministry Identification<br>on Services a Manual of Policies Procedures and<br>Team Meetings, consents and assessments.       Reviewed Date     Reviewed Comments       mda     12/23/2016 |

- 15. Select "No" in the Does the student meet Ministry Identification requirements? Click OK. Click No, for "Is support needed", Click on Exit SPED, click OK. This discards the Ministry Identification Review and fully exits the student from Student Support Services and the IEP IP icon.
- NOTE: When a student is withdrawn from SD42 the student is **<u>automatically</u>** exited from Student Services. No further action is required for withdrawing students.

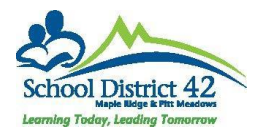

## Option 2

A new student is enrolled in the district with a single icon i, but will not be coded in our district.

- 1. District View >Student TT
- 2. Filter  $\forall$  set to "Admissions/Withdrawals with Designations. Set your search criteria based on what you wish to search:
  - a. Enrollments >Date: today's date minus ? EG: t-30 to return all enrollments within the last month, t-7 to return all enrollments within the last week.
  - b. Enrollments >Type: E for newly enrolled, W for those withdrawn in the time frame chosen
  - c. Enrollment status: Active for enrolled, withdrawn for students who have left

| d. Search b                                              | ased on all students. Click Submit. |
|----------------------------------------------------------|-------------------------------------|
| Search criteria - Google Chro<br>https://sdt.myeducation | me                                  |
| Search criteria                                          |                                     |
| Enrollments > Date                                       | 11/23/2016                          |
| Enrollments > Type                                       | EV                                  |
| Enrollment status                                        | Active •                            |
| Search based on                                          | All Students                        |
|                                                          |                                     |
| Cl Submit                                                | bse                                 |

A list of students, based on the criteria

chosen is returned.

- Locate student that will not be identifiec, check the box by their name >Membership ST
   >Programs SubST
- 4. Data Dictionary set to Student Designations
- 5. Click into the Designation that needs to be end-dated.
- 6. Ensure the drop down at the far right is set to "Student Designation Template"

| Options • Reports • Help • | ۵                              |
|----------------------------|--------------------------------|
| 🖹 Save 🗙 Cancel            | Student Designation Template • |
| Student Designation * H Q  |                                |
| Primary designation?       |                                |
| Start date * 11/25/2015    |                                |
| End date                   |                                |
| Save 🗙 Cancel              |                                |

7. End date the program. This effectively removes the Student Designation Icon 💷